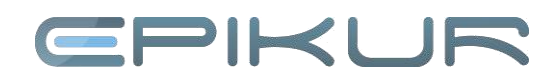

# SMS einrichten und versenden

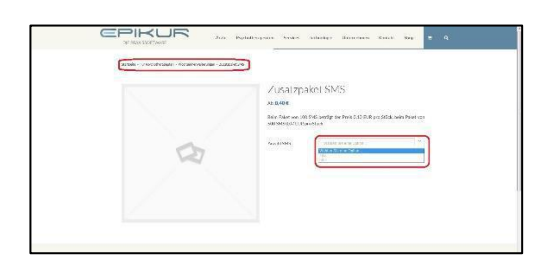

| Betreff                                                                                                    | ** V(                                                                                          | on                                                                                                    | <ul> <li>Datum</li> </ul>                                                                                               |                                                                               |                                       | <ul> <li>Größe</li> </ul>      |
|----------------------------------------------------------------------------------------------------|------------------------------------------------------------------------------------------------|----------------------------------------------------------------------------------------------------|----------------------------------------------------------------------------------------------------|-------------------------------------------------------------------------------|---------------------------------------|--------------------------------|
| Ihre Epikur-SMS-Zugang                                                                                                    | sda · ·                                                                                        |                                                                                                    | • 10:01                                                                                                    |                                                                               |                                       | 2.0 KB                         |
| Your Order at Enikur                                                                                                    | + Er                                                                                           | aikur                                                                                                    | · 10:01                                                                                                    |                                                                               |                                       | 11.2                           |
|                                                                                                    |                                                                                                | Antworten                                                                                                    | ➡ Weiterleiten                                                                                                    | Archivieren                                                                   | 6 Junk                                | O Lösche                       |
| Von - <yjajnj@www247.y< td=""><td>our-server.d</td><td>le&gt;☆</td><td></td><td></td><td></td><td></td></yjajnj@www247.y<>                                                                                                    | our-server.d                                                                                   | le>☆                                                                                                    |                                                                                                    |                                                                               |                                       |                                |
| Betreff Ihre Epikur-SMS-Zu                                                                                                    | gangsdater                                                                                     | 1                                                                                                    |                                                                                                    |                                                                               |                                       | 10:0                           |
| An grafik@epikur.de😭                                                                                                    |                                                                                                |                                                                                                    |                                                                                                    |                                                                               | Andere                                | Aktionen •                     |
| Sehr geehrter Kunde,<br>hiermit erhalten Sie Ihre Zugangso                                                                                                    | laten für die Ve                                                                               | erwendung von uns                                                                                                | erer SMS-Funktion in                                                                                                    | epikur:                                                                       |                                       |                                |
| Sehr geehrler Kunde,<br>hiermit erhalten Sie Ihre Zugangso<br>Login:<br>Passwort<br>13 <b>d5c6c78983ffg</b>                                                                                                    | laten für die Ve                                                                               | erwendung von uns                                                                                                | erer SMS-Funktion in                                                                                                    | epikur:                                                                       |                                       |                                |
| Sehr geehrler Kunde,<br>hiermit erhalten Sie Ihre Zugangso<br>Login: testmall@psbur de<br>Pasawort 13d5c6c78083fg<br>Um die SMS-Funktion in epikur nut<br>56 für jeden Nutzer, der diese Fun<br>Kommunikation" die Zugangsdate<br>nutzen, | laten für die Ve<br>D<br>zen zu könner<br>ktion nutzen k<br>en ein. Nach ü                     | erwendung von uns<br>n, hinterlegen Sie bi<br>önnen darf, in den p<br>Ibernahme der Eins                         | erer SMS-Funktion in<br>tie die oben genannte<br>ersönlichen Program<br>teilungen und Neust                             | epikur:<br>In Zugangsdaten im<br>meinstellungen im i<br>rt von epikur könner  | h Programm<br>Bereich<br>n Sie die SM | i. Dafur tragen                |
| Sehr geehrter Kunde,<br>hiermit erhalten Sie Ihre Zugangso<br>Login: Isstmal@geeku de<br>Passwort Istdec780437g<br>Um die SMS-Funktion in epitar nut<br>Sio für jeden Natzer, der dese Eur<br>Kommunikation" die Zugangsdate<br>mitzen.   | laten für die Ve<br>D<br>zen zu könner<br>ktion nutzen k<br>in ein. Nach ü<br>iktion erst ab 1 | erwendung von uns<br>n, hinterlegen Sie bi<br>önnen darf, in den p<br>Ibernahme der Eins<br>Version 4.5 in epiku | erer SMS-Funktion in<br>tie die oben genannte<br>ers önlich en Program<br>tellungen und Neust<br>r zur Verfügung steht! | epikur:<br>in Zugangsdaten im<br>meinstellungen im i<br>irt von epikur könner | n Programm<br>Bereich<br>n Sie die Sk | i. Dafür tragen<br>IS-Funktion |

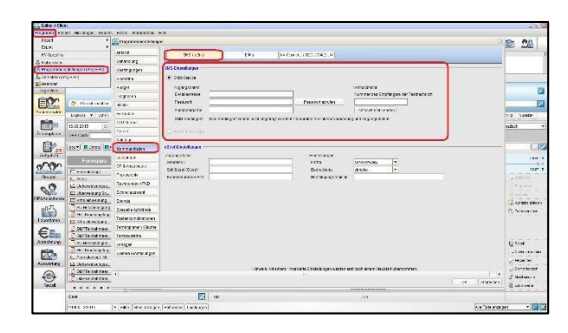

| ÷   | Patier | ten  |         |        |          |          |      |             | hm  | 100   | 10 11    | 3 20       | 100      | % E   | ° my      | E2 8     | 8 6        | 181 26         |
|-----|--------|------|---------|--------|----------|----------|------|-------------|-----|-------|----------|------------|----------|-------|-----------|----------|------------|----------------|
| 2   | 8/84   |      | 8.8.    |        | N.K.     |          | 13.8 | T           | 2.8 |       | 2.8      |            | 28.8     |       | 12.0      |          | CALA.      |                |
| 1   |        | cke. | 6       | - 19   | 8.1      | -        |      |             |     |       |          |            |          |       |           | 1.00     | 13         |                |
| 00  |        | 1876 | 1373734 | amer o | 43.9362. | ADROPANY |      | Lwangerice. |     | Devig | *3403434 | DISPLOY IN | letanter | 8.413 | Arts well | JANNER . | ABID YEL   | alter and      |
|     |        | Ę.   | à       |        | 8        | ÷.,      |      |             |     |       |          |            | Ξ.       |       |           |          |            | 1000 tory      |
| 10  |        | 5    | F.      |        | 4        |          |      |             |     |       |          |            | Ξ.       |       |           |          |            |                |
| 3   |        |      |         | 1.7    | - 11     |          | -    |             |     |       |          |            |          |       |           | -        |            | Pleasant an    |
| 2   |        |      |         |        |          |          |      |             |     |       |          |            |          |       |           |          | *13/4(*    | Crist or start |
| -   |        |      |         |        |          |          |      |             |     |       |          |            |          |       |           | 2        | 1.4.130.07 | dentandan.     |
| in. |        |      |         |        |          |          |      |             |     |       |          |            |          |       |           |          |            |                |
|     |        |      |         | 10     |          |          |      |             |     |       |          | an .       | **       | **    |           | E 1      | 0          |                |
| 5   |        |      |         | 8      |          |          |      |             |     |       |          |            |          |       |           |          |            |                |

# 1. Schritt:

## SMS-Account einrichten

Über den Link https://www.epikur.de/produkt/zusatzpaket-sms/ können Sie SMS-Guthaben erwerben. Wählen Sie zwischen 100 und 500 SMS aus und klicken Sie auf In Folgen den Warenkorb. Sie dem Verkaufsassistenten. Sollten Sie über ein Benutzerkonto bei uns verfügen, melden Sie sich an. Anschließend akzeptieren Sie die AGB, klicken auf Kaufen und folgen dem Verkaufsassistenten.

An die von Ihnen hinterlegte E-Mail-Adresse wird eine Nachricht gesendet, welche das Login und das Passwort für den SMS-Versand enthält.

Bitte beachten Sie, dass Sie uns anlässlich der Einrichtung der SMS-Funktion zwecks Freischaltung der Funktion eine Nachricht an <u>sms@epikur.de</u> zukommen lassen müssen.

Um die Zugangsdaten aus unserer E-Mail in den Programmeinstellungen von EPIKUR zu hinterlegen. gehen Sie zu *Programm -> Programmeinstellungen -> Kommunikation.* Dort geben Sie Ihre Daten ein und bestätigen die Einstellungen mit *OK*.

Die SMS-Funktion ist nun eingestellt und bereit für die Nutzung.

#### SMS senden

2. Schritt:

In der Patientenliste markieren Sie den Patienten, dem Sie eine SMS zukommen lassen wollen. Dann klicken Sie auf die Schaltfläche *Nachricht senden -> SMS senden* und wählen die Vorlage aus, die Sie verwenden möchten.

# CPIKUR

| Senden  | Patient        | SMS | Status | Fehlermeldung |
|---------|----------------|-----|--------|---------------|
| -       | Tils, Elfriede |     |        |               |
|         |                |     |        |               |
|         |                |     |        |               |
|         |                |     |        |               |
|         |                |     |        |               |
|         |                |     |        |               |
| chricht |                |     |        |               |
| omon    |                |     |        |               |
|         |                |     |        |               |
|         |                |     |        |               |
|         |                |     |        |               |
|         |                |     |        |               |

| Kopieren               |     |
|------------------------|-----|
| Einfügen               |     |
| Ausschneiden           |     |
| Name Patient           |     |
| Neurologischen Ambular | nz. |
| tests1                 |     |
| Test2                  |     |
| test3                  |     |
| TB Neu                 |     |

Es wird automatisch die hinterlegte Mobilfunknummer des Patienten eingesetzt. Sollte keine Mobilnummer hinterlegt sein, tragen Sie diese in die Patientenakte ein.

Durch einen Rechtsklick auf das Textfenster lassen sich häufig zu nutzende Textvorlagen erstellen. Dafür klicken Sie bitte *TB Neu* und geben den gewünschten Text in das neue Fenster ein. Die Vorlagen werden in den Programmeinstellungen hinterlegt (*Programm -> Programmeinstellungen -> Textbausteine -> Allgemein*).

#### SMS senden

Um vorhandene Textvorlagen zu nutzen, führen Sie einen Rechtsklick auf dem Textfenster aus und wählen den entsprechenden Textbaustein.

Sobald Sie auf *Versenden* klicken, wird die Nachricht an den Patienten verschickt.

## Wir sind für Sie da

Sollten noch Fragen bestehen, wenden Sie sich bitte an unseren Support. Telefonisch erreichen Sie uns montags bis freitags von 8 bis 17 Uhr unter **+49 30 340 601 100**. Oder senden Sie uns eine E-Mail an **support@epikur.de**.